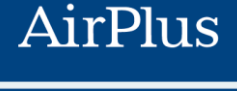

INTERNATIONAL

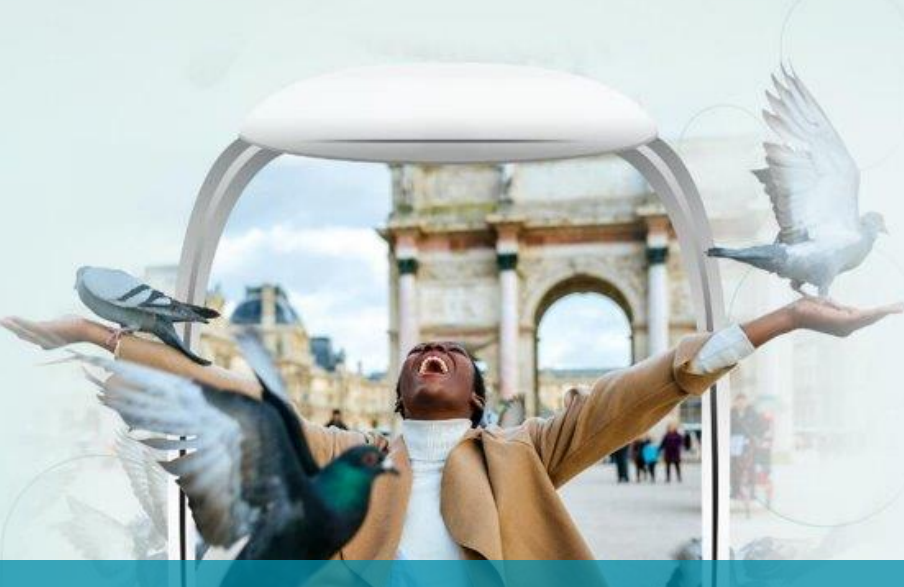

#### Webinar, 23 giugno 2022

Nuove AirPlus Corporate Card, una finestra sul mondo Processo di gestione completamente digitalizzato, sicurezza, controllo e flessibilità

Alessandro Di Fruscia, Account Development Manager, AirPlus International Dario Armeli, Strategic Account Coordinator, AirPlus International Adelina Pavan, Amministrazione HR, Gruppo Cerved

## > Soddisfazione sui metodi di pagamento on trip

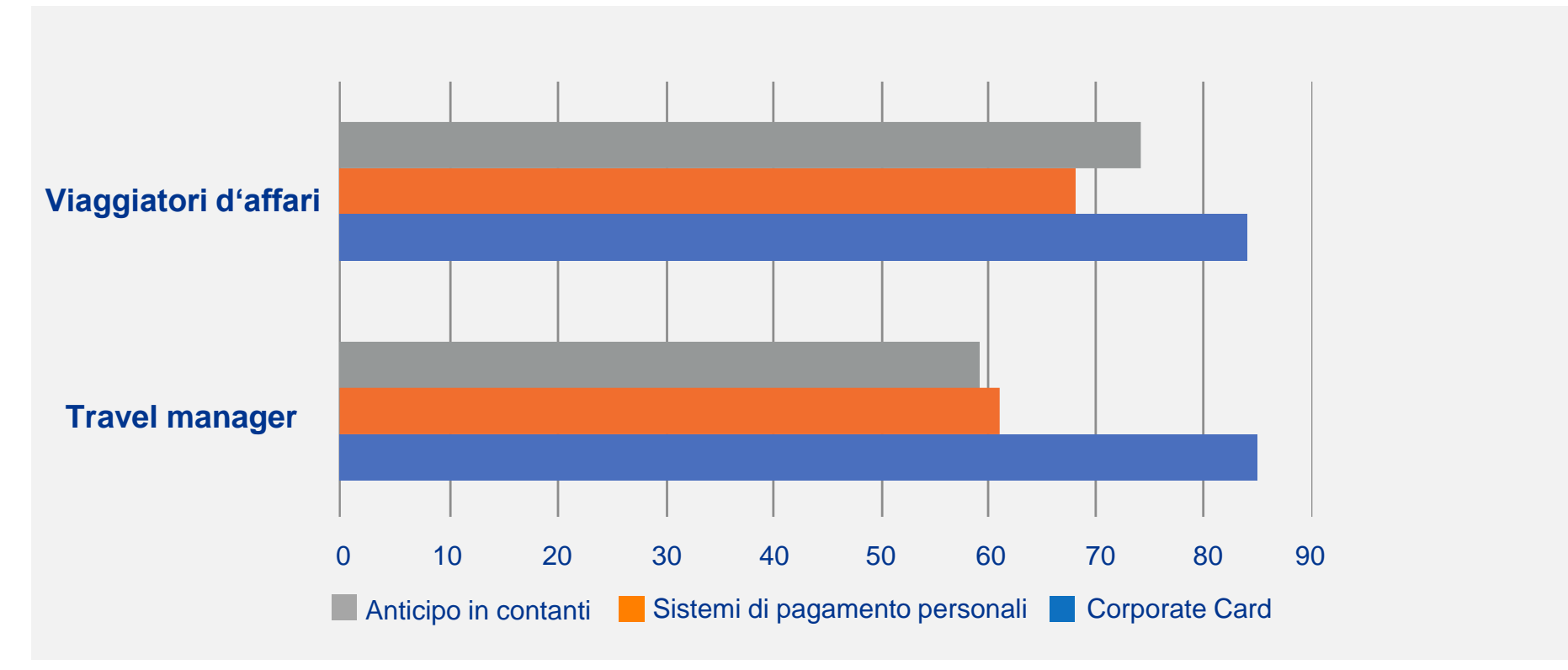

AIRPLUS. RETHINK CORPORATE PAYMENT. Fonte: indagine AirPlus sui Business Traveller 2019

### > One stop shop

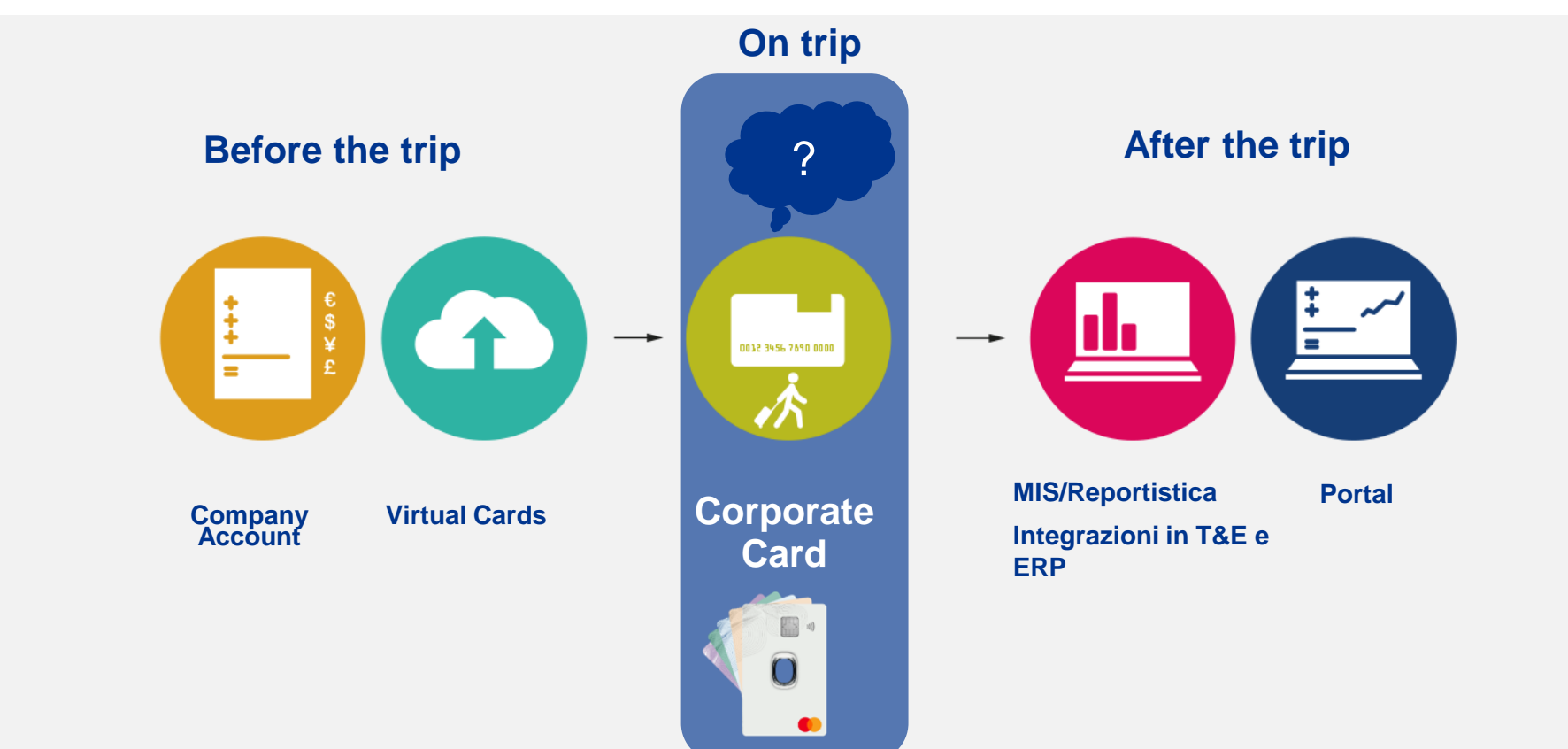

### > Presente in più di 15 paesi

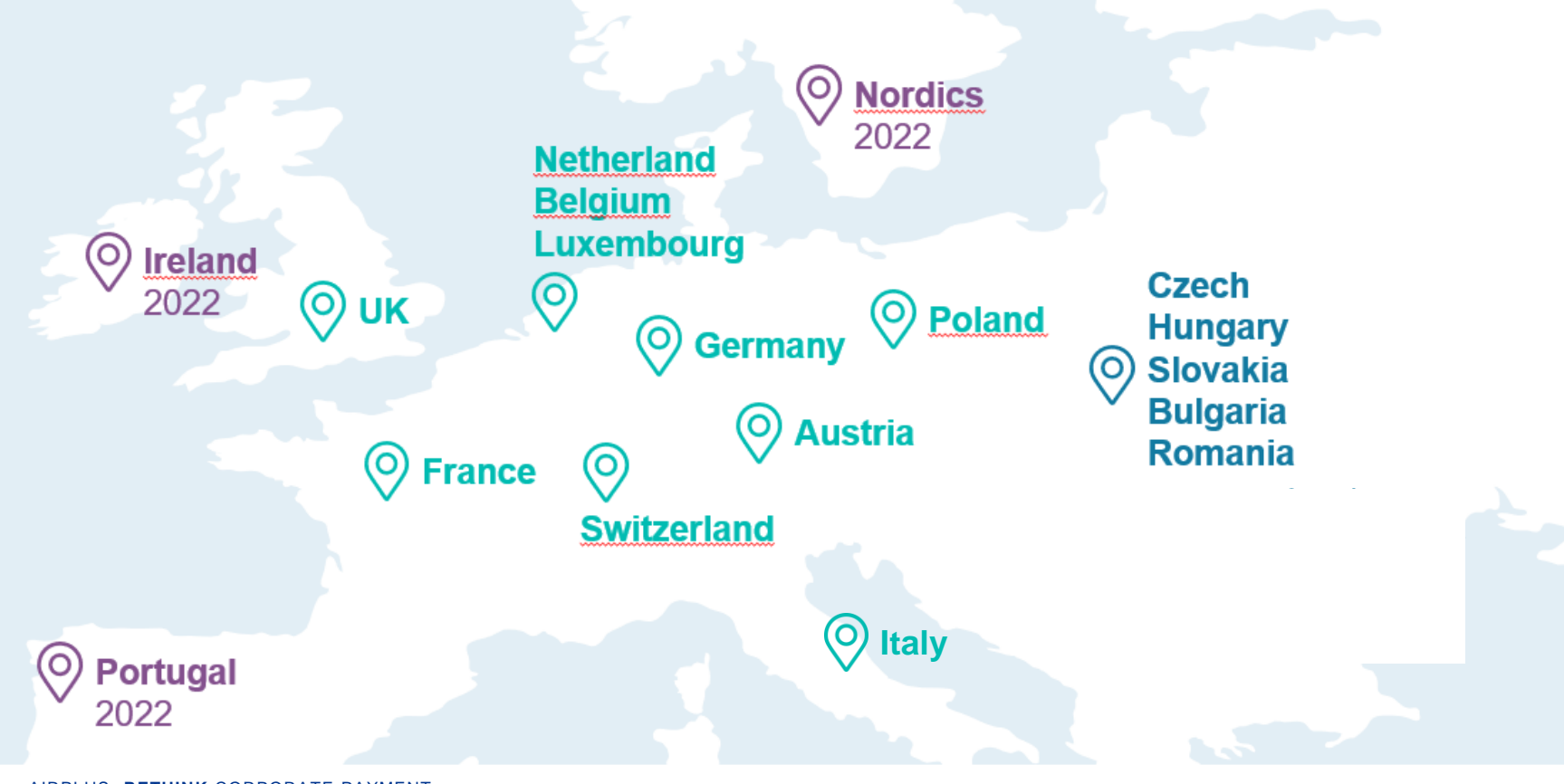

AIRPLUS. **RETHINK** CORPORATE PAYMENT.

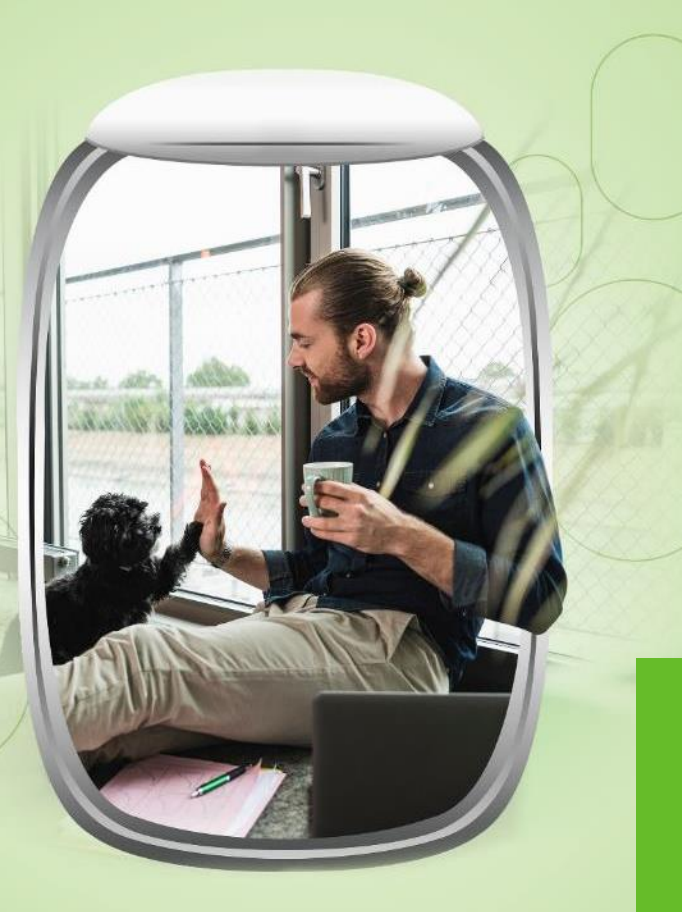

5 motivi per scegliere AirPlus Corporate Card

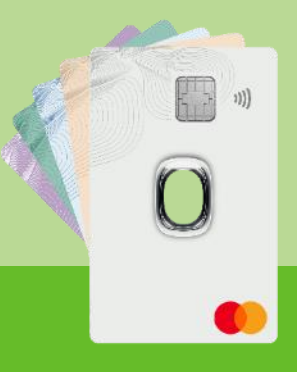

# **1** Partner = tutto sotto controllo

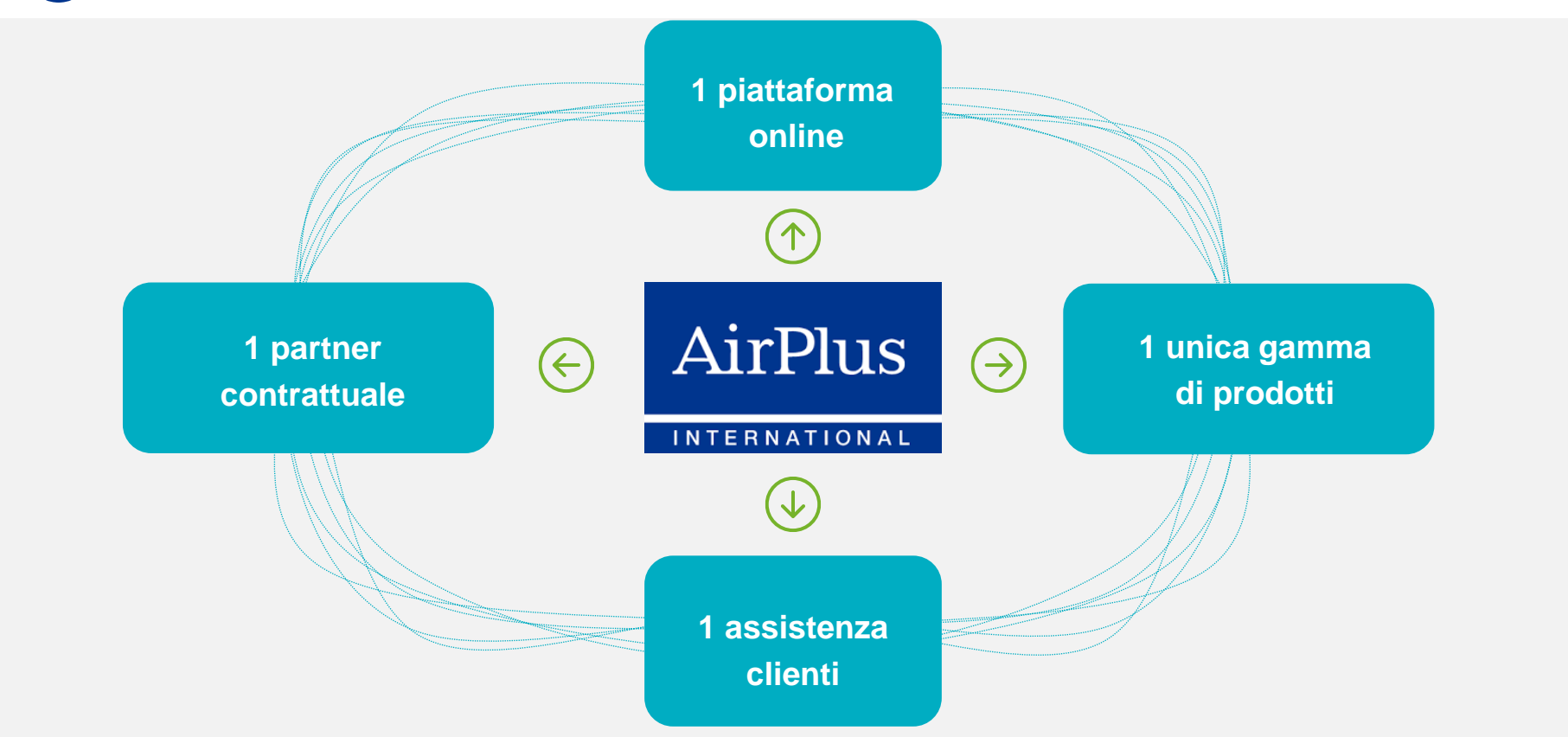

# 2 Tecnologia di ultima generazione e massima sicurezza

### Tecnologia di ultima generazione

- Processi 100% digitali
- M/Chip e funzionalità PayPass
- Pagamenti contactless

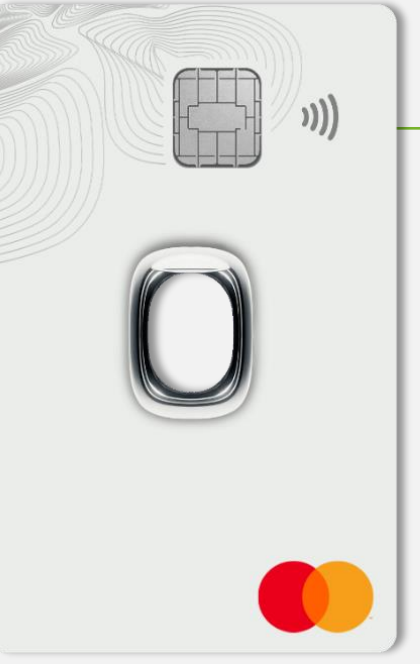

### - Massima sicurezza

- Autenticazione a 2 Fattori
- Personalizzazione dei parametri di sicurezza
- Blocco carte online 24/7/365
- Ampia copertura assicurativa

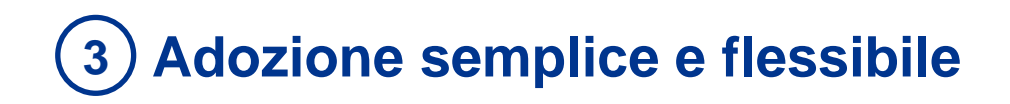

### Accettazione globale

 Grazie al circuito MC può essere utilizzata in 210 paesi e presso 80 milioni di esercenti a livello internazionale

### Servizio

- Servizio clienti personalizzato e in lingua
- Accesso ai servizi online 24/7, 365 giorni all'anno

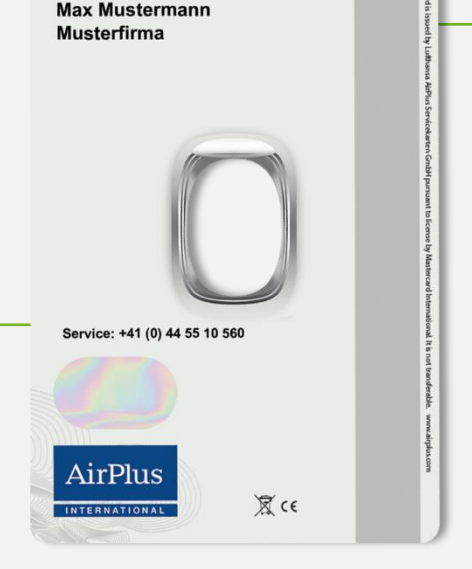

5319 5400 0000 0000 Commercial 2/25 cvc 898

### Implementazione 100% digitale

- Sottoscrizione contratto online
- Assegnazione digitale delle carte
- Attivazione della carta e consegna PIN online

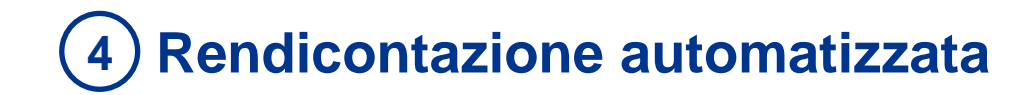

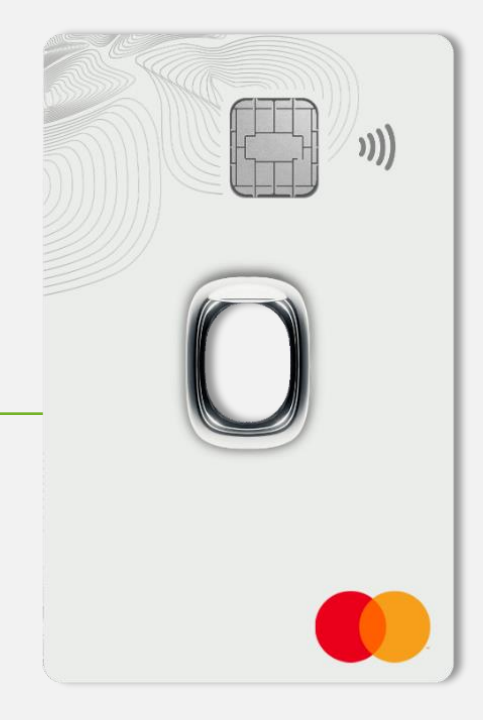

### Integrazioni

- Trasmissione dati giornaliera al sistema note spese
- Integrazione estratti conto negli ERP aziendali

# **5** Pieno controllo dei costi e trasparenza

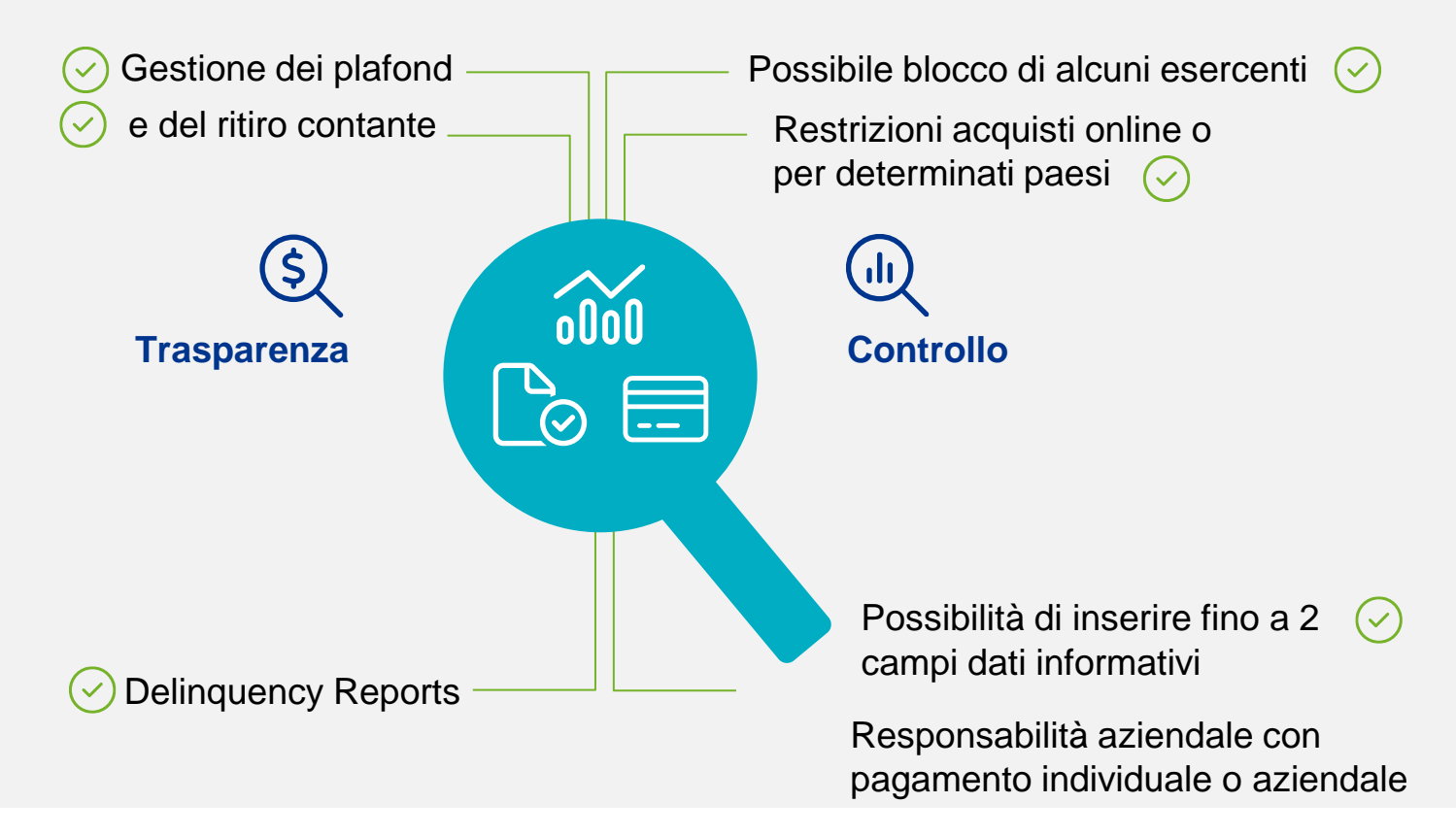

## > Il portale: un'unica piattaforma per aziende e titolari

Accesso per i titolari

- Visibili online tutte le transazioni, il credito disponibile e il PIN
- Settaggio funzionalità di sicurezza, blocco carte, contestazioni

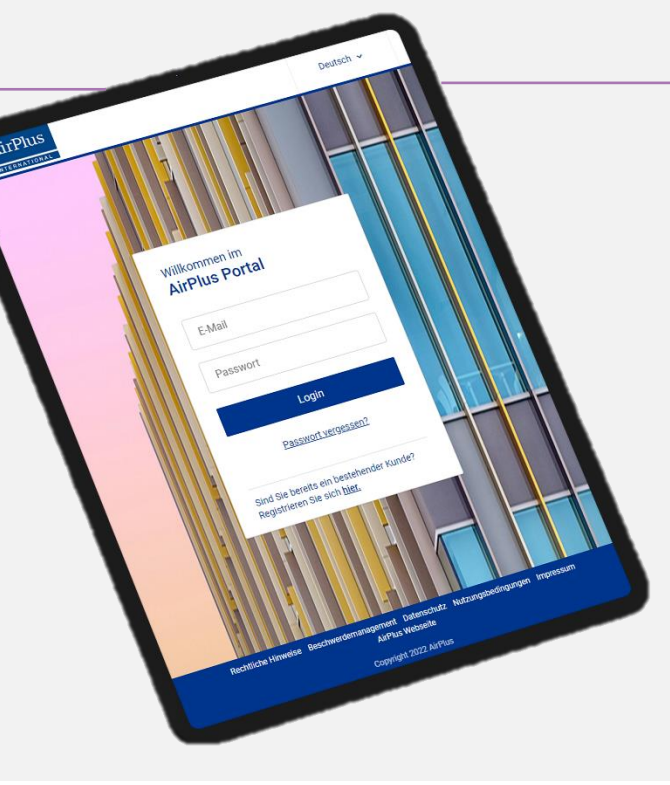

Accesso per le aziende

- Medesima piattaforma per VCC e CoCa
- Panoramica di tutti i contratti, utenti, carte e transazioni
- Ordine online per nuovi contratti e carte
- Settaggio funzionalità di sicurezza,blocco carte, contestazioni
- Settaggio online ruoli e responsabilità

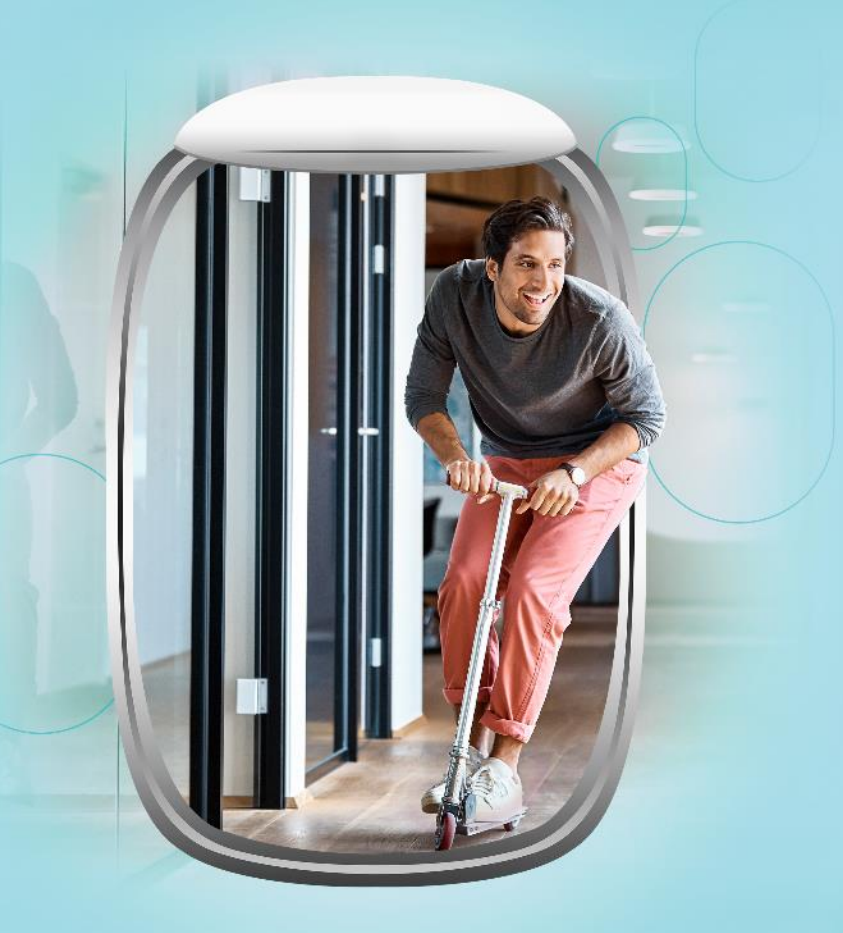

Implementazione del programma AirPlus Corporate Card e onboarding dei titolari carte

## **AirPlus Portal** Profili e Autorizzazioni gestibili online al 100%

### **Program Manager**

 Ha accesso a tutte le funzioni del Portale AirPlus

Gestione utenze e prodotti per 0 le società assegnate

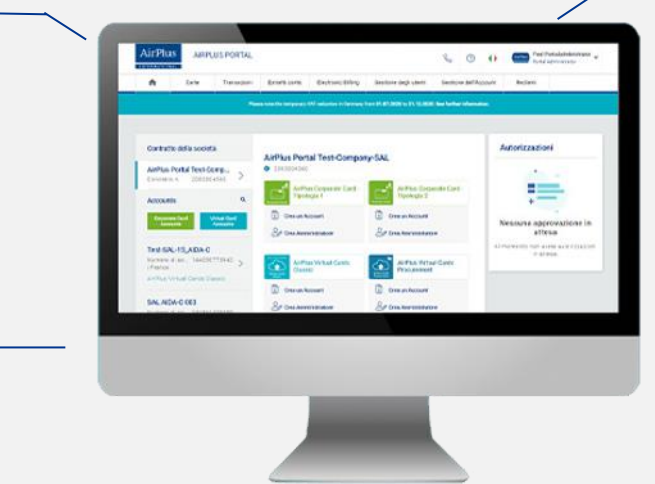

## Card User **Q**

- Visualizza le transazioni della propria Corporate Card
- Scarica gli estratti conto elettronici
- Può vedere il plafond della carta
- Può contestare eventuali transazioni non riconosciute
- Può bloccare la sua carta e richiedere una carta sostitutiva

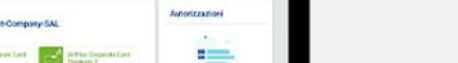

### **Portal Administrator**

 Ha accesso a tutte le funzioni del Portale per gli Account assegnati dal **Program Manager** 

- Gestione autorizzazioni utenti
- Configurazione prodotti
- Visualizzazione di tutte le carte emesse
- Approvazione richieste di aumento limiti

## > Onboarding dei titolari carte Opzione 1: attivazione singolo Card User tramite Welcome Page

- Il Portale consente di visualizzare tutti gli account e i prodotti attivi per l'azienda all'interno della Welcome Page
- Selezionate l'Account Corporate Card per il quale attivare una nuova carta
- Cliccate su "Crea nuova carta" nell'angolo in alto a destra della pagina

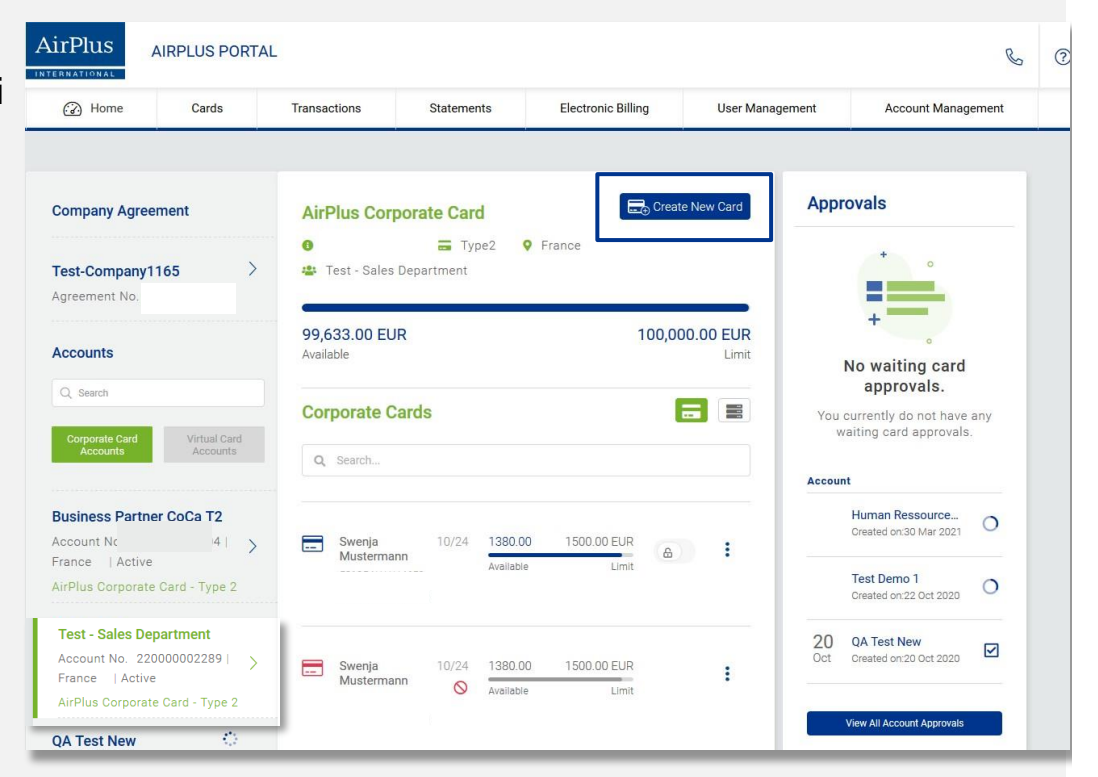

### > Onboarding dei titolari carte **Opzione 1:** attivazione singolo Card User tramite Welcome Page

### Inserite le informazioni di base

✓ Nome, cognome e indirizzo mail del nuovo Card User

| Create<br>Card User (AirPlus<br>Corporate Card) |                                             |                    |   |
|-------------------------------------------------|---------------------------------------------|--------------------|---|
|                                                 | Name<br>Doe                                 | * Last Name<br>Jon | * |
|                                                 | ssample@mail.com<br>jdoe@samplecompany.com  | *                  |   |
|                                                 | Gender *                                    |                    |   |
|                                                 | Role *                                      |                    |   |
|                                                 |                                             |                    |   |
|                                                 | Card User<br>(AirPlus<br>Corporate<br>Card) |                    |   |
|                                                 | * Mandatory field                           |                    |   |

 Selezionate l'azienda, il prodotto e il numero di account corrispettivo

| Create<br>Card User (AirPlus<br>Corporate Card) | USER AND ROLE ASSIGN PRODUCT/ACCOUNT    |   |                                            | O<br>SET CARD PARAMETERS |
|-------------------------------------------------|-----------------------------------------|---|--------------------------------------------|--------------------------|
|                                                 | Agreement<br>Test-Company1165           | • | Product<br>AirPlus Corporate Card - Type 2 |                          |
|                                                 | Account<br>220000002563-Automotive Werk | • |                                            |                          |
|                                                 |                                         |   |                                            |                          |

### Onboarding dei titolari carte **Opzione 1:** attivazione singolo Card User tramite Welcome Page

Create

### Impostazioni della carta

Definite il massimale mensile per la carta, le impostazioni per il prelievo di contante, e impostate eventuali DBI (es. Matricola, Centro di Costo del titolare carta)

### **Ricezione invito per attivazione**

Il nuovo Card User riceverà un invito tramite mail per procedere all'attivazione della sua AirPlus Corporate Card

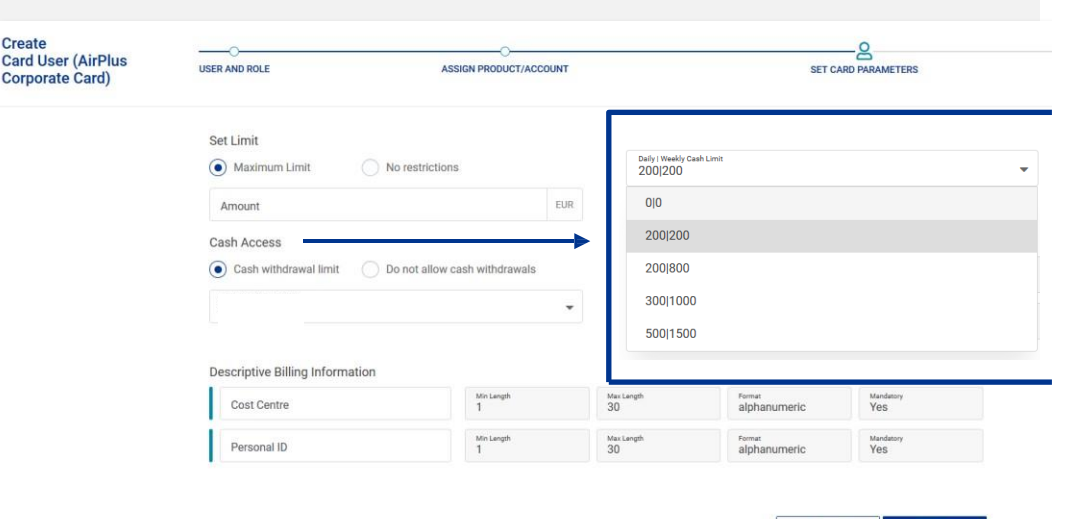

Next

### Onboarding dei titolari carte Opzione 2: attivazione singolo Card User tramite Gestione Utenti

- Gli utenti già esistenti del Portale privi di AirPlus Corporate Card possono essere inclusi nel programma tramite la sezione "Gestione degli Utenti;
- Cliccate sul menu a 3 pallini in corrispondenza dell'utente e cliccate su "Crea nuova Carta"

| User Management                     |                                                                                                    |                  |          | + New user              | Actions                |
|-------------------------------------|----------------------------------------------------------------------------------------------------|------------------|----------|-------------------------|------------------------|
| Overview                            |                                                                                                    |                  |          |                         |                        |
| Agreement                           | Q. Search for Name, E-mail                                                                                      |                  |          |                         |                        |
| Q. Search by Agreement              | Name T<br>E-mail                                                                                                | Agreement        | Status T | Creation Date T<br>Time |                        |
| All<br>Number of Users 35           | John Cardadministrator                                                                                          | Test-Company1165 | Active   | 28 May 2021<br>12:59:19 |                        |
| Current Portal View                 | erhan kamuran                                                                                                   | Test-Company1165 | Active   | 20 May 2021             | Deactivate             |
|                                     | Bob Accountant     baccountant@demo-company.com                                                                 | Multiple         | Active   | 13 Apr 2021<br>09:49:29 | Create New<br>Card     |
| Test-Company1165<br>Number of Users | Vinny Heath     Vinnyékath/Romali com                                                                           | Test-Company1165 | Active   | 29 Mar 2021<br>1556-48  | Assign Role to<br>User |
|                                     | the second second second second second second second second second second second second second second second se |                  |          |                         |                        |

### > Onboarding dei titolari carte Opzione 2: attivazione Bulk di nuovi Card User

### Sezione "Gestione degli Utenti"

- Cliccare su "Crea Nuovo Utente" in alto a destra
- ✓ Decidere se:
  - Invitare un singolo dipendente ad attivare la AirPlus Corporate Card, o
  - Utilizzare la funzionalità Bulk per invitare più dipendenti

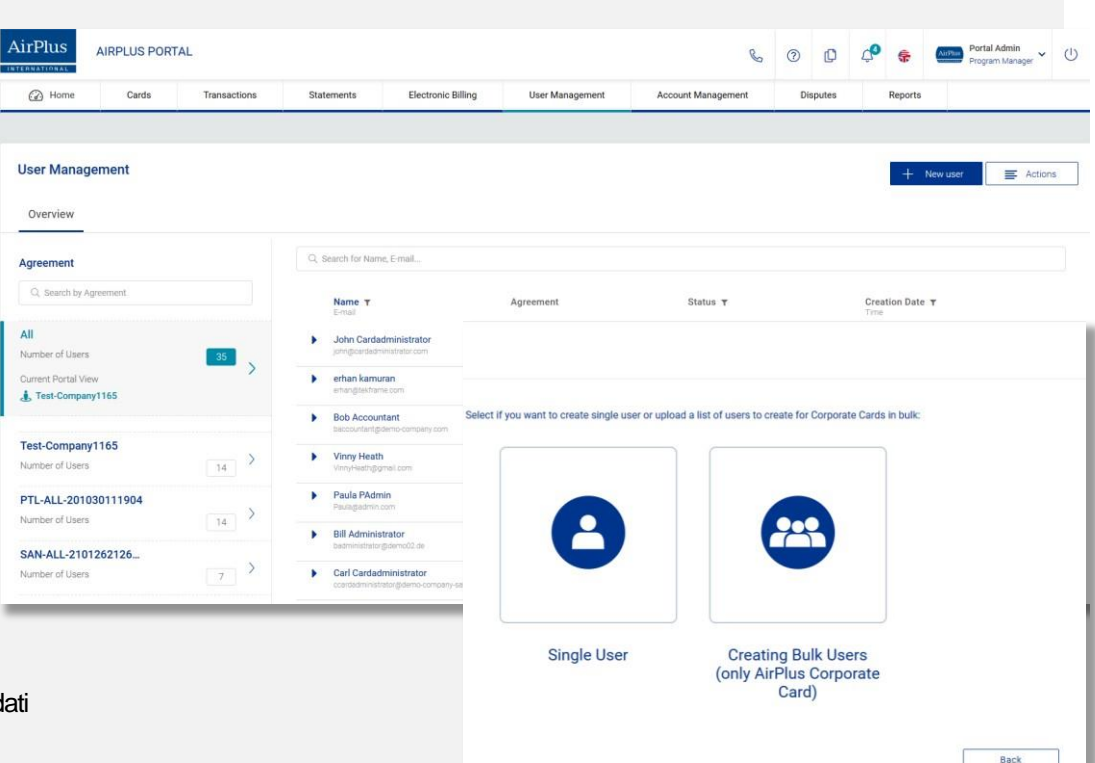

è possibile caricare una lista di nuovi Card User (dati necessari: nome, cognome, email, genere)

### Onboarding dei titolari carte **Opzione 2:** attivazione Bulk di nuovi Card User

Card)

### Come effettuare l'attivazione Bulk

- E' necessario utilizzare il nostro template scaricabile e inserire i dati necessari per ogni nuovo Card User
- Caricare il file sul portale e dare conferma: i nuovi Card User riceveranno l'invito ad attivare la **Corporate Card AirPlus**

### Come generare il link di invito per comunicazioni interne all'azienda:

- ✓ Sezione "Gestione degli Account" > Selezionare l'account Corporate Card di riferimento
- Cliccare sul simbolo a 3 pallini e cliccare su "Genera il link per l'applicazione della carta"

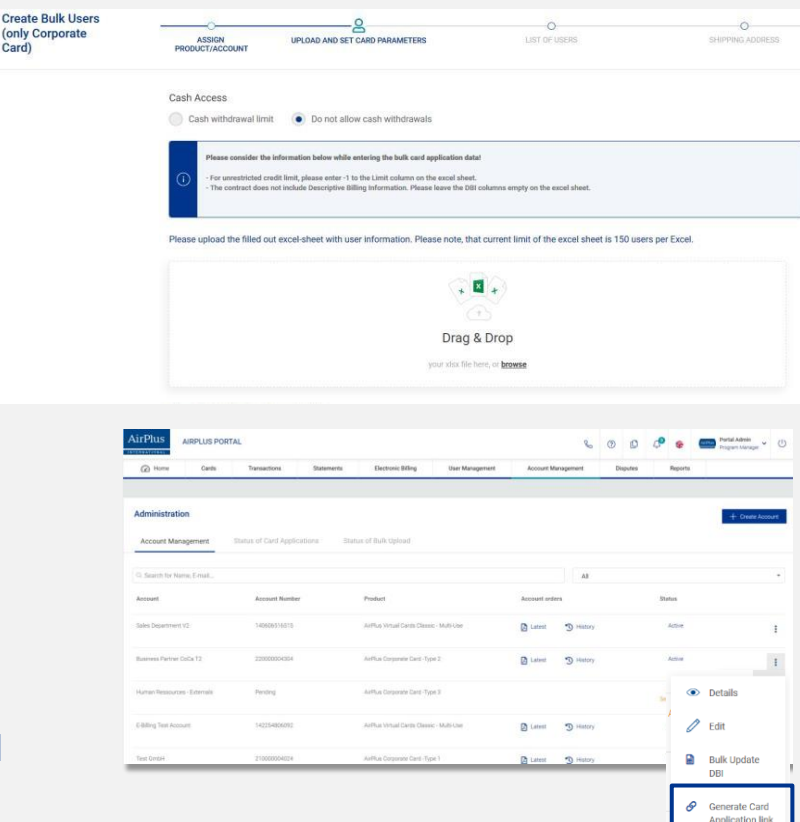

## > Invito alla registrazione all'AirPlus Portal

| Traveller,                                                                                                    | Dear James                                                                                                    |
|----------------------------------------------------------------------------------------------------|----------------------------------------------------------------------------------------------------|
| Welcome to AirPlus! You                                                                                                    | u have been designated as Card User for the AirPlus Portal.                                                                                                    |
| Please click on the follow                                                                                                    | wing link to finalize your registration for the AirPlus Portal:                                                                                                    |
| https://sso.k8ssit.airplu:<br>key=ey/hbGciOUIUt11NI<br>OOWMwN2MyNS0wMT<br>LCJpc3MiOIIodHRwczov<br>OHNzaXQuYWlycGxLcyS<br>M2ZTQILCI0eXAIOUi2V<br>AxNGEtNDAzMI1hNIJSLT<br>bYc98XBSSI7c8OATMIAg | scom/adu/realms/actemal/agen_actema/actema/actematematic<br>InterScipCaAddaturaliana/actemal/agenzationary/actematematic<br>Bhi TonAdu/TrimyGSI2(a)Adu/Ca2VW21AWYLCIEHAG(114/shiTiSABide/watematica)Adu/Ca2W21AWICIEHAG<br>InterScipCaAddatury/wicSLiCs/Bo/Ca2VW21AWICIEHAG(114/shiTiSABide/watematica)Adu/Ca2W21AWICIEHAG<br>InterScipCaAddatury/wicSLiCs/Bo/Ca2VW21AWICIEHAG/2022W14/LICHAGU0104Hesecael 3htho<br>Ba2Ov7V002/2022W12Ba3M2602AUWAHCIEHAGU012Nm6CripteAddatury/all/InterFEVTUICCO1NRY/mMp2/<br>de26H3LICL/VMW4Thompioindmiy/WMM5W20AV04F30A041BB00LCUb25(2546)02YA3V1LI<br>VMN0UND27D212Ba1mir/aWQCm51Bo3_Long/2/2M10ggGS5C32 |
| If clicking the link does r                                                                                                    | not work, please try copying and pasting it into your browser.                                                                                                    |
| Should you have any qu                                                                                                    | estions regarding this service, please do not hesitate to contact us.                                                                                                    |
| Best regards<br>Your AirPlus Service Tea                                                                                                    | m                                                                                                    |
| AirPlus Corporate Card 5<br>T +33 (0) 17 0. 06 01 66<br><u>cardservicefr@airplus.co</u><br><u>www.airplus.com</u>                                                                            | ienice<br>om                                                                                                    |
| Lufthansa AirPlus Servic<br>Geschäftsführung/Mana<br>Aufsichtsrates/Chairmar                                                                                                    | ekarten GmbH • Dornhofstraße 10 • 63263 Neu-Isenburg • Deutschland/Germany •<br>ging Board: Oliver Wagner (Vorsitz/Chairmani, Andreas Hagenbring • Vorsitzender des<br>n of the Supervisory Board: Ulrik Svensson • Registergericht/Court of Registration: Amtsgericht                                                                                                    |

- Non appena la richiesta sarà approvata, AirPlus manderà automaticamente una mail all'utilizzatore della carta, con all'interno il **link di registrazione** all'AirPlus Portal
- Password: 8 caratteri (almeno una lettera maiscola, una lettera minuscola, così come almeno uno di questi caratteri speciali: @-\_\_;:~^#!\$%&/()=?[]+\*<>.

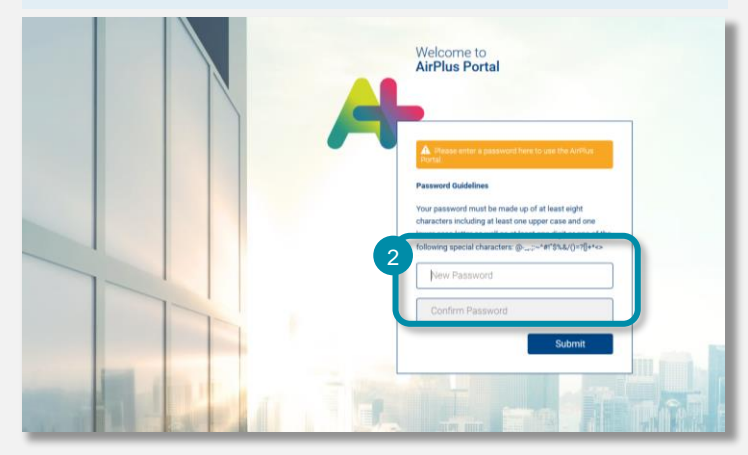

### > Il portale AirPlus Welcome page

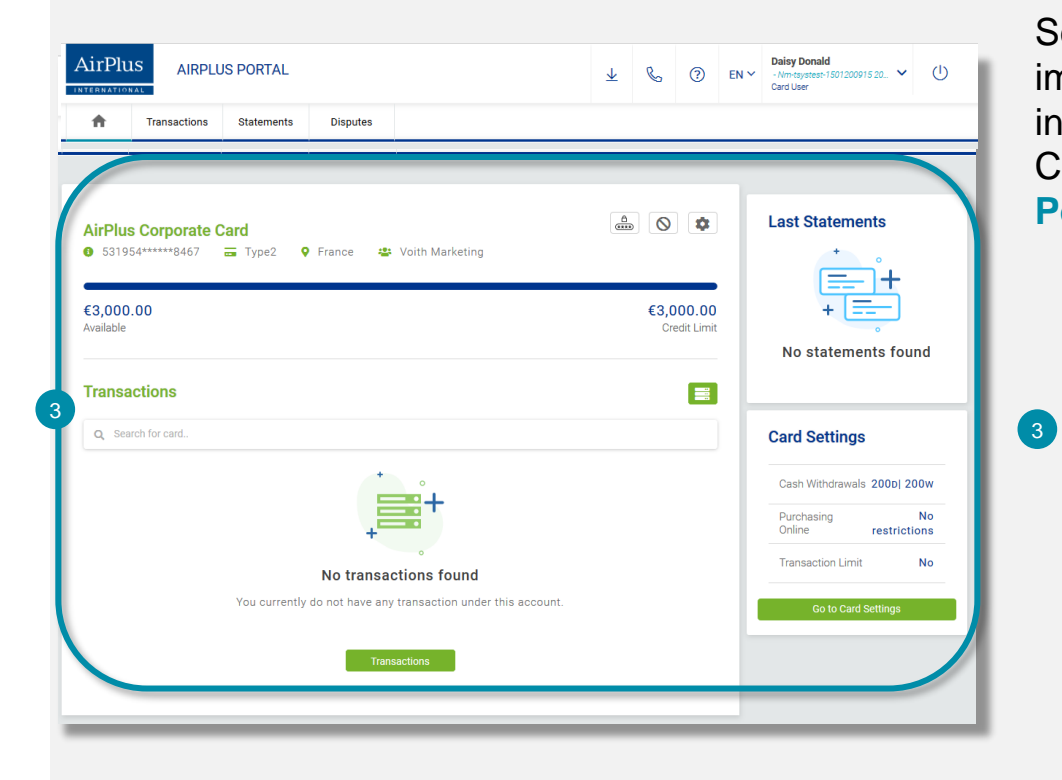

Se l'utilizzatore della carta si registra immediatamente dopo aver ricevuto la mail di invito, è possibile che I dati dell'AirPlus Corporate Card non siano ancora disponibili sull'AirPlus Portal.

L'AirPlus Corporate Card diverrà visibile all'interno dell'AirPlus Portal pochi minuti dopo la registrazione;

L'utilizzatore della carta potrà vedere tutti i dettagli nella pagina iniziale.

## Il Portale AirPlus – Card User Welcome Page (1/2)

|                             | AirPlus Corporate Ca    | ırd                                 |                        |                             | Acto 11 Ma                                                          | Dia                                                                                        |
|-----------------------------|-------------------------|-------------------------------------|------------------------|-----------------------------|---------------------------------------------------------------------|--------------------------------------------------------------------------------------------|
| 0                           | Alumana di parta        | Time di cartal Paese<br>.,, I Italy | 87%                    | Disponibile<br>2,616.05 EUR | Lock Card                                                           | 1 <b>-</b> 111                                                                             |
| Servizi della carta         | CoCa Employees Srl      | Data di scadenza<br>01/26           | $\bigcirc$             | Limite<br>3,000.00 EUR      | ැටි Impostazion                                                     | di sicurezza                                                                               |
| Autorizzazioni              | Transazioni<br>Q. Cerca |                                     |                        |                             | 長                                                                   | Pagamenti           03         Importo del pagamento           MAR 2022         224.68 EUR |
| Nome del esercente<br>Città |                         |                                     | Autorizzazione a tempo | Stato                       | Importo (valuta dell'estratto conto)<br>Importo (valuta di vendita) | Visualizza Tutti i Pagamenti                                                               |
| 26 maggio 2022              |                         |                                     |                        |                             |                                                                     |                                                                                            |
|                             |                         |                                     | 17:09:29               | Approvato                   | <b>1.93 EUR</b><br>1.93 EUR                                         | Data della fattura 05 mag 2022                                                             |
|                             |                         |                                     | 16:29:24               | Approvato                   | <b>15.00 EUR</b><br>15.00 EUR                                       | Saldo dovuto 243.49EUR<br>Da pagare su 02 giu 2022                                         |
| MUNIE SAN PIE               |                         |                                     | 10:34:43               | Approvato                   | <b>1.16 EUR</b><br>1.16 EUR                                         | Visualizza tutte le fatture                                                                |
|                             |                         |                                     |                        |                             |                                                                     |                                                                                            |

### Menu del portale

La Welcome Page del Portale mostra le seguenti informazioni:

- Dati e limite residuo della carta
- Ultime autorizzazioni / transazioni effettuate
- Dettagli degli ultimi pagamenti / estratti conto emessi

#### IMPORTANTE:

Con Autorizzazioni si intendono gli importi bloccati dal venditore e non ancora addebitati sulla carta AirPlus Con Transazioni si intendono quelle autorizzazioni i cui importi sono stati effettivamente addebitati su Carta.

## Il Portale AirPlus – Card User Welcome Page (2/2)

| - NAL |                     |                        |        |              |           | Ultima Data Di Accesso:<br>01 Giu 2022 15:47 (GMT+0200) |
|-------|---------------------|------------------------|--------|--------------|-----------|---------------------------------------------------------|
|       | AirPlus Corporate C | ard                    |        |              |           | වුලු Impostazioni del profilo<br>I miei dati personali  |
| 0     | (1) Numero di carta | 🚍 Tipo di carta  Paese | $\cap$ | Disponibile  | (RANA) MO | Cambiare la password<br>Profili 3D Secure               |
| 0     | 양 Gruppo Associato  | Data di scadenza       | 87%    |              | A Loc     | ဂ္ဂိ Cambia vista Portale                               |
|       | cood Employees Sh   | 01/20                  |        | 3,000.00 EOK | ණි Imn    | postazioni di sicurezza                                 |

#### Impostazioni del profilo

in alto a destra è possibile visualizzare il nome del titolare carta Cliccandoci sopra, apparirà un menù a tendina Qui è possibile <u>visualizzare</u> o <u>modificare</u> le impostazioni del proprio profilo

## II Portale AirPlus – Card User PIN

| Mostra il mio PII<br>Inserisci il tuo TAN SMS.<br>Confermi Il suo SMS TAN inserendolo di n | J<br>JOVO. | ۵<br>(5) | Mostra II Mio Pin<br>Lock Card<br>Impostazioni di sicurezza |
|--------------------------------------------------------------------------------------------|------------|----------|-------------------------------------------------------------|
| IN                                                                                         | па         |          | Pagamenti<br>03 Impor                                       |

### Quando è richiesto l'inserimento del PIN della carta?

- Pagamenti su POS presso negozi fisici
- Prelievi presso sportelli ATM/Bancomat

### Mostra il mio PIN Per visualizzare il PIN della carta, cliccare su "Mostra il mio PIN".

Riceverete una password provvisoria tramite SMS

Inserendo la password, vi verrà mostrato il PIN della carta

## Il Portale AirPlus – Card User Problemi con la carta fisica

| ⊃a  | PROBLEMA CON LA CARTA                  |                                           | (TERRE) Mostra II I                                                 | Mio Pin                                        |
|-----|----------------------------------------|-------------------------------------------|---------------------------------------------------------------------|------------------------------------------------|
| 1Z: | Si prega di selezionare il vostro prob | ema particolare con la carta di plastica: | A Lock Card                                                         | I                                              |
|     | Non ho ricevuto la mia carta           | La mia carta è difettosa                  | ලි impostazi                                                        | ioni di sicurezza Pagamenti                    |
|     |                                        |                                           |                                                                     | 03 Importo del pagament<br>MAG 2022 224.68 EUR |
|     | Annulla                                | Prossimo                                  | Importo (valuta dell'estratto conto)<br>Importo (valuta di vendita) | Visualizza Tutti i Pagamenti                   |

### Problemi con la carta

- Nel caso riscontraste problemi con la carta di plastica, cliccate su "Problemi con la carta di plastica" nel menu.
- Selezionate il problema riscontrato scegliendo tra le opzioni date.
- Completata la procedura, AirPlus procederà all'invio di una carta sostitutiva

## II Portale AirPlus – Card User Blocco Carta

|                                                                         | AirPlus Corporate Card                                                            |                   |                               |          |
|-------------------------------------------------------------------------|-----------------------------------------------------------------------------------|-------------------|-------------------------------|----------|
|                                                                         | <ol> <li>Numero di carta</li> </ol>                                               |                   |                               |          |
|                                                                         | Suppo Associato                                                                   |                   |                               |          |
| Servizi della carta                                                     |                                                                                   |                   |                               |          |
| Blocca la carta                                                         |                                                                                   |                   |                               |          |
| Tor 🗔 Problemi con le                                                   |                                                                                   |                   |                               |          |
| carte                                                                   |                                                                                   |                   |                               |          |
|                                                                         |                                                                                   |                   |                               |          |
| Torna a Autorizzazioni/Transazion                                       | 1                                                                                 |                   |                               |          |
| Toma a Autorizzazioni/Transazio<br>occcare e<br>stituire la<br>rta      |                                                                                   | O<br>INFORMAZIONI |                               | O        |
| Toma a Autorizzazioni/Transazion<br>Doccare e<br>stituire la<br>rta     | MOTIVO DEL BLOCCO DELLA<br>CARTA<br>Selezionare il motivo del blocco della carta: | O<br>INFORMAZIONI | INFORMAZIONI ADGIUNTIVE       | CONFERM  |
| Toma a Autorizzazioni/Transazion<br>Occare e<br>stituire la<br>rta      | MOTIVO DEL BLOCCO DELLA<br>CARTA<br>Selezionare il motivo del blocco della carta: | INFORMAZION       | O<br>INFORMAZIONI ADOILINTIVE | CONFERM  |
| Toma a Autorizzazioni/Transazion<br>Doccare e<br>stituire la<br>rta     | MOTIVO DEL RLOCCO DELLA<br>CARTA<br>Selezionare il motivo del blocco della carta: | INFORMAZIONI      | INFORMAZIONI AOGIUNTIVE       | CONFERMU |
| Coma a Autorizzazioni/Transazioni<br>loccoare e<br>ostituire la<br>arta | MOTIVO DEL RLOCCO DELLA<br>CARTA<br>Selezionare il motivo del blocco della carta: | INFORMAZIONI      | O-<br>INFORMAZIONI AGGIUNTIVE | CONFERM  |

#### **Blocco carta**

- Sulla schermata home, potete trovare la voce
   "Blocco carta" sul lato destro.
- Selezionatela con un clic e indicate la motivazione del blocco.
- Potrete quindi procedere cliccando "Conferma".

## II Portale AirPlus – Card User Impostazioni

|                |                                                                                                    | (****    | Mostra II Mio Pin         |   |
|----------------|----------------------------------------------------------------------------------------------------|----------|---------------------------|---|
| Impo           | stazioni                                                                                                    | <u> </u> | Lock Card                 |   |
| ÷              | Limite di credito delle transazioni<br>Imposta limite di transazione                                                                               | (j)      | Impostazioni di sicurezza | ~ |
| <u>.</u>       | Limita il numero delle transazioni<br>Specificare il numero di transazioni al giorno.                                                              |          |                           | ~ |
|                | Impostazioni di Aree/Paesi<br>Selezionare Aree/Paesi dove non si devono finalizzare transazioni.                                                   |          |                           | ~ |
| (@)            | Prelievo di contanti<br>Limite di prelievo denaro contante: 200 800                                                                                |          |                           | ~ |
|                | Limitazioni per i pagamenti su internet<br>Imposta un limite per le transazioni via internet.                                                      |          |                           | ~ |
|                | Uso 3D Secure<br>Il servizio 3D Secure è attivo.                                                                                                   |          |                           | ~ |
|                | Limite di credito<br>Limite di credito permanente: 3000 EUR                                                                                        |          |                           | ~ |
| 侴              | Bank Details<br>Numero di conto corrente: 000002032745 / SEPA: Sì                                                                                  |          |                           | ~ |
| <br>$\bigcirc$ | Restrizioni di pagamento per categoria esercenti<br>Selezionare le categorie esercenti per cui le operazioni di pagamento devono essere rifiutate. |          |                           | ~ |

#### Impostazioni

- L'ultima voce nel menù riguarda le "Impostazioni".
  - E' possibile effettuare delle modifiche in conformità con le impostazioni del programma Corporate Card stabilito dal **Program Manager** o dal **Portal Administrator**

### > Impostazioni Gestione dei limiti

| set transaction in                  | mit                                              |                             |   |
|-------------------------------------|--------------------------------------------------|-----------------------------|---|
| 'ou can define a<br>annot be exceed | maximum amount for each i<br>led                 | ndividual transaction which |   |
| Maximum tran                        | saction limit 50                                 | EUR                         |   |
| No restrictions                     |                                                  |                             |   |
|                                     |                                                  |                             |   |
|                                     | Cancel                                           | Confirm                     |   |
|                                     |                                                  |                             |   |
| A Veloc                             | ity Limit                                        |                             | ^ |
| Veloc                               | i <b>ty Limit</b><br>hange for my card (all exce | pt Internet payments)       | ^ |

## Nelle 'impostazioni' il titolare della carta può gestire i suoi limiti:

- 3 Limite di spesa per singola transazione
- Velocity limit: Limite del numero di transazioni giornaliere
- 5 Variazione (permanente o temporanea) del plafond della carta: la richiesta va approvata dal Program Manager o dal Portal Administrator.

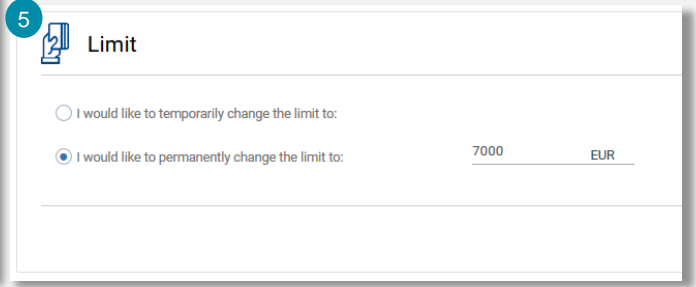

### Impostazioni Definizione dei limiti geografici

| 6 | Security settings for Regions/Countries  Select Regions/Countries where the card can not be used. Here you can define those regions and/or individual countries, in which we should decline request for payment transaction. Note: In some cases the merchant may be registred in country other than the one where you make the transaction. If you have blocked this country the t will be declined.  Asia  Europe  Africa | ransact<br>• | * lion                   | 6 II titola<br>limiti g<br>l'utilizz<br>specifie | <b>are della ca</b><br><b>Jeografici:</b><br>o della carta<br>ci. | rta può def<br>bloccare o c<br>a in regioni d              | inire dei<br>consentire<br>e/o paesi |
|---|----------------------------------------------------------------------------------------------------|--------------|--------------------------|--------------------------------------------------|-------------------------------------------------------------------|------------------------------------------------------------|--------------------------------------|
|   |                                                                                                    |              | Europe                   |                                                  |                                                                   |                                                            |                                      |
|   | Australia                                                                                                    | •            | Select All Aland Islands | Albania                                          | Andorra                                                           | Austria                                                    | Belarus                              |
|   | North America                                                                                                    | •            | Czech Republic           | Denmark                                          | Estonia                                                           | Faroe Islands                                              | Finland                              |
|   |                                                                                                    |              | France                   | Germany                                          | Gibraltar                                                         | Greece                                                     | Guernsey                             |
|   | South America                                                                                                    | •            | Hungary                  | Iceland                                          | Ireland                                                           | Isle of Man                                                | Italy                                |
|   |                                                                                                    |              | Jersey                   | Latvia                                           | Liechtenstein                                                     | Lithuania                                                  | Luxembourg                           |
|   |                                                                                                    |              | Malta                    | Moldova, Republic of                             | Monaco                                                            | Montenegro                                                 | Netherlands                          |
|   | Cancel Conf                                                                                                    | irm          | Norway                   | Poland                                           | Portugal                                                          | Romania                                                    | San Marino                           |
|   |                                                                                                    |              | Serbia                   | Slovakia                                         | Slovenia                                                          | Spain                                                      | Svalbard and Jan Mayen               |
|   |                                                                                                    |              | Sweden                   | Switzerland                                      | Ukraine                                                           | United Kingdom of Great<br>Britain and Northern<br>Ireland |                                      |

Europe

## Impostazioni Prelievo contante & Pagamenti Online

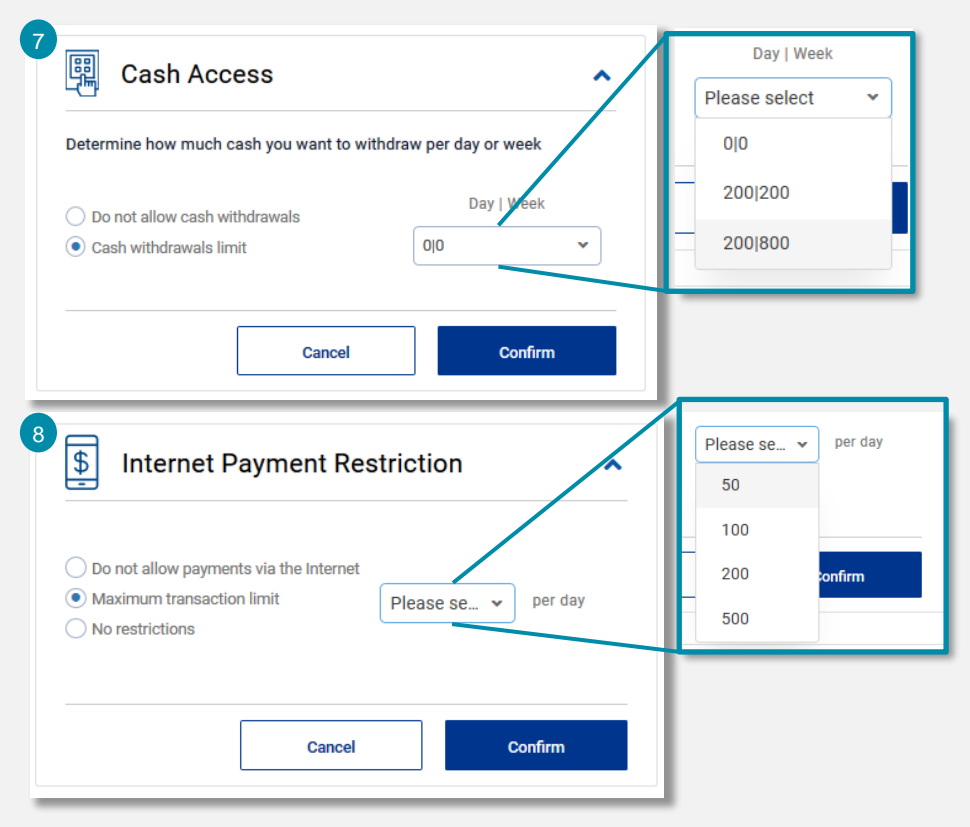

 I titolari delle carte possono definire un limite per il prelievo contanti (giornaliero/settimanale)

<sup>8</sup> Blocca, consenti o limita le transazioni online

Importante: alcune funzioni potrebbero essere state inibite in fase attivazione del programma

## > Impostazione 3D Secure per i pagamenti Online

| AIRPLUS PO             | RTAL                                                                                      |                                                                    |     |                                                                     | & ( | 0 | AirPlus                                            | Card User<br>Utime Dats Di Accesso:<br>01 Giui 2022 16:01 (GMT+0200)                                                       |
|------------------------|-------------------------------------------------------------------------------------------|--------------------------------------------------------------------|-----|---------------------------------------------------------------------|-----|---|----------------------------------------------------|----------------------------------------------------------------------------------------------------|
| () Servizi della carta | AirPlus Corporate Ca<br>(1) Numero di carta<br>(2) Gruppo Associato<br>CoCa Employees Srl | Tipo di cartal Paese<br>Type2 i Italy<br>Data di scadenza<br>01/26 | 87% | Disponibile<br><b>2,616.05 EUR</b><br>Limite<br><b>3,000.00 EUR</b> |     |   | کی است<br>In<br>In<br>Pr<br>Ca<br>npostazioni di s | postazioni del profilo<br>liei dati personali<br>imbiare la password<br>ofili 3D Secure<br>imbia vista Portale<br>icurezza |

Cliccare sul proprio nominativo in alto a destra nella Welcome Page

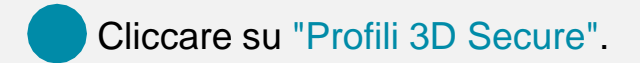

## > Estratti conto disponibili in più formati

| 1  | A                   | B            | C            | D           | E            | F            | G H         | 1              | J              | К                                    | L                            |
|----|---------------------|--------------|--------------|-------------|--------------|--------------|-------------|----------------|----------------|--------------------------------------|------------------------------|
| 1  | Account No          | Cardholder   | Place        | Invoice No  | Invoice Date | Gross Amount | Item No Typ | e Ticket No    | Name           | Routing                              | Merchant                     |
| 2  | 5319 54xx xxxx 2884 | Company Name | 20019 MILANO | 80 12345678 | 01.06.2022   | 80           | 1 SO        | A0 01041178212 | MARIO ROSSI    | NO INFO                              | RISTORANTE BELVEDERE         |
| 3  | 5319 54xx xxx 4853  | Company Name | 20019 MILANO | 80 12345678 | 01.06.2022   | 19,2         | 1 SO        | A0 01042012879 | GIUSEPPE VERDI | NO INFO                              | MILA BISTRO                  |
| 4  | 5319 54xx xxx 4853  | Company Name | 20019 MILANO | 80 12345678 | 01.06.2022   | 21,8         | 2 SO        | A0 01043472554 | GIUSEPPE VERDI | NO INFO                              | SOPRA LA PANCA - VEGAN       |
| 5  | 5319 54xx xxx 4194  | Company Name | 20019 MILANO | 80 12345678 | 01.06.2022   | 4,27         | 1 SO        | A0 01042394780 | MARIO BIANCHI  | Logo cliente a colori per goffratura | AirPlus International S.r.I. |
| 6  | 5319 54xx xxx 2573  | Company Name | 20019 MILANO | 80 12345678 | 01.06.2022   | 32           | 1 SO        | A0 01041036867 | MARIO ROSSI    | NO INFO                              | RIST LEONARDO HTL            |
| 7  | 5319 54xx xxx 2573  | Company Name | 20019 MILANO | 80 12345678 | 01.06.2022   | 132          | 2 SO        | A0 01040975009 | GIUSEPPE VERDI | NO INFO                              | RISTORANTE CALMERE           |
| 8  | 5319 54xx xxx 2573  | Company Name | 20019 MILANO | 80 12345678 | 01.06.2022   | 112          | 3 SO        | A0 01041137253 | GIUSEPPE VERDI | NO INFO                              | SumUp *SET SRL               |
| 9  | 5319 54xx xxx 2573  | Company Name | 20019 MILANO | 80 12345678 | 01.06.2022   | 115          | 4 SO        | A0 01042725658 | MARIO BIANCHI  | NO INFO                              | AEROPORTO VAL. CATULLO       |
| 10 | 5319 54xx xxx 5712  | Company Name | 20019 MILANO | 80 12345678 | 01.06.2022   | 10           | 1 SO        | A0 01039770829 | MARIO ROSSI    | NO INFO                              | QUICK PARKING LODI MIL       |
| 11 | 5319 54xx xxx 5712  | Company Name | 20019 MILANO | 80 12345678 | 01.06.2022   | 34,9         | 2 SO        | A0 01039741273 | GIUSEPPE VERDI | NO INFO                              | BAR ITALIA DI MAGA ALE       |
| 12 | 5319 54xx xxx 5712  | Company Name | 20019 MILANO | 80 12345678 | 01.06.2022   | 11,78        | 3 50        | A0 01039741274 | GIUSEPPE VERDI | NO INFO                              | ADS METAURO OVEST            |
| 13 | 5319 54xx xxx 5712  | Company Name | 20019 MILANO | 80 12345678 | 01.06.2022   | 77,6         | 4 SO        | A0 01039871620 | MARIO BIANCHI  | NO INFO                              | LANGOLETTO                   |
| 14 | 5319 54xx xxxx 5712 | Company Name | 20019 MILANO | 80 12345678 | 01.06.2022   | 13,4         | 5 SO        | A0 01040134824 | MARIO ROSSI    | NO INFO                              | AUTOGRILL 0710               |
| 15 | 5319 54xx xxx 5712  | Company Name | 20019 MILANO | 80 12345678 | 01.06.2022   | 16           | 6 SO        | A0 01040639107 | GIUSEPPE VERDI | NO INFO                              | QUICK PARKING LODI MIL       |
| 16 | 5319 54xx xxx 5712  | Company Name | 20019 MILANO | 80 12345678 | 01.06.2022   | 18           | 7 SO        | A0 01040639108 | GIUSEPPE VERDI | NO INFO                              | SPONTINI                     |
| 17 | 5319 54xx xxx 5712  | Company Name | 20019 MILANO | 80 12345678 | 01.06.2022   | 48           | 8 SO        | A0 01041034088 | MARIO BIANCHI  | NO INFO                              | RISTORANTE OLIMPO            |
| 18 | 5319 54xx xxx 5712  | Company Name | 20019 MILANO | 80 12345678 | 01.06.2022   | 2            | 9 SO        | A0 01041032882 | MARIO ROSSI    | NO INFO                              | MCDONALD'S                   |
| 19 | 5319 54xx xxx 5712  | Company Name | 20019 MILANO | 80 12345678 | 01.06.2022   | 33           | 10 SO       | A0 01041240302 | GIUSEPPE VERDI | NO INFO                              | RIST LEONARDO HTL            |
| 20 | 5319 54xx xxx 5712  | Company Name | 20019 MILANO | 80 12345678 | 01.06.2022   | 3,5          | 11 SO       | A0 01041137796 | GIUSEPPE VERDI | NO INFO                              | BAULI GRILL                  |
| 21 | 5319 54xx xxx 5712  | Company Name | 20019 MILANO | 80 12345678 | 01.06.2022   | 73,2         | 12 SO       | A0 01041375322 | MARIO BIANCHI  | NO INFO                              | POVEGLIANO OVEST             |
| 22 | 5319 54xx xxx 5712  | Company Name | 20019 MILANO | 80 12345678 | 01.06.2022   | 7.35         | 13 SO       | A0 01041434923 | MARIO ROSSI    | NO INFO                              | MC DONALD'S                  |
| 23 | 5319 54xx xxx 5712  | Company Name | 20019 MILANO | 80 12345678 | 01.06.2022   | 55           | 14 SO       | A0 01041488918 | GIUSEPPE VERDI | NO INFO                              | SUPERMERCATO EATALY          |
| 24 | 5319 54xx xxx 5712  | Company Name | 20019 MILANO | 80 12345678 | 01.06.2022   | 73,5         | 15 SO       | A0 01041596989 | GIUSEPPE VERDI | NO INFO                              | LA TAVERNA DEL PALAZZO       |
| 25 | 5319 54xx xxx 5712  | Company Name | 20019 MILANO | 80 12345678 | 01.06.2022   | 12,1         | 16 SO       | A0 01041728683 | MARIO BIANCHI  | NO INFO                              | MUGGIANO OVEST               |
| 26 | 5319 54xx xxx 5712  | Company Name | 20019 MILANO | 80 12345678 | 01.06.2022   | 69           | 17 SO       | A0 01041966106 | MARIO ROSSI    | NO INFO                              | BIRILLI                      |
| 27 | 5319 54xx xxx 5712  | Company Name | 20019 MILANO | 80 12345678 | 01.06.2022   | 49,5         | 18 SO       | A0 01042014324 | GIUSEPPE VERDI | NO INFO                              | A6 LA SCIAMADDA DI SP        |
| 28 | 5319 54xx xxx 5712  | Company Name | 20019 MILANO | 80 12345678 | 01.06.2022   | 101,5        | 19 SO       | A0 01042519111 | GIUSEPPE VERDI | NO INFO                              | ENOTECA CENTRALE SRL         |
| 29 | 5319 54xx xxx 5712  | Company Name | 20019 MILANO | 80 12345678 | 01.06.2022   | 20           | 20 SO       | A0 01042970807 | MARIO BIANCHI  | NO INFO                              | MOBILE GREEN CLEAN M.O       |
| 30 | 5319 54xx xxx 5712  | Company Name | 20019 MILANO | 80 12345678 | 01.06.2022   | 24           | 21 SO       | A0 01042944475 | MARIO ROSSI    | NO INFO                              | BAR ITALIA DI MAGA ALE       |
| 31 | 5319 54xx xxx 5712  | Company Name | 20019 MILANO | 80 12345678 | 01.06.2022   | 14           | 22 SO       | A0 01042972909 | GIUSEPPE VERDI | NO INFO                              | QUICK PARKING LODI MIL       |
| 32 | 5319 54xx xxx 5712  | Company Name | 20019 MILANO | 80 12345678 | 01.06.2022   | 10           | 23 SO       | A0 01042985051 | GIUSEPPE VERDI | NO INFO                              | GARAGE                       |
| 33 | 5319 54xx xxx 5712  | Company Name | 20019 MILANO | 80 12345678 | 01.06.2022   | 25,3         | 24 SO       | A0 01043127883 | MARIO BIANCHI  | NO INFO                              | FRIENDS                      |
| 34 | 5319.54xx xxxx 5712 | Company Name | 20019 MILANO | 80 12345678 | 01 06 2022   | 12,25        | 25 SO       | A0 01043454326 | MARIO ROSSI    | NO INFO                              | ADS ESINO EST                |
|    | free reney 0446     | Company Name | 20019 MILANO | 80 12345678 | 01.06.2022   | 11           | 1 SO        | A0 01039873151 | GIUSEPPE VERDI | NO INFO                              | CAFFE' MAFFEI                |
|    |                     | Company Name | 20019 MILANO | 80 12345678 | 01.06.2022   | 7,5          | 2 SO        | A0 01039957095 | GIUSEPPE VERDI | NO INFO                              | CASSA AUTOMATICA 1           |
|    |                     | Company Name | 20019 MILANO | 80 12345678 | 01.06.2022   | 40           | 3 SO        | A0 01040823967 | MARIO BIANCHI  | NO INFO                              | DA GIANNI                    |
|    |                     | Company Name | 20019 MILANO | 80 12345678 | 01.06.2022   | 52           | 4 SO        | A0 01043316548 | MARIO ROSSI    | NO INFO                              | CENTRO CONGRESSI MILAN       |
| ٧. |                     | Company Name | 20019 MILANO | 80 12345678 | 01.06.2022   | 7,8          | 1 SO        | A0 01042467590 | GIUSEPPE VERDI | NO INFO                              | PARCHEGGIO PIAZZA CAVO       |
|    |                     | Company Name | 20019 MILANO | 80 12345678 | 01.06.2022   | 10           | 2 SO        | A0 01042985046 | GIUSEPPE VERDI | NO INFO                              | ANTICA AUTORIMESSA LE        |

#### AirPlus Corporate Card Estratto conto

M

Sales Date 12.05.2022

18.05.2022

27.05.2022

20.05.2022

11.05.2022

11.05.2022

21.05.2022

03 05 2022

03.05.2022

05.05.2022

09.05.2022

11.05.2022 11.05.2022

12.05.2022 12.05.2022

13.05.2022 13.05.2022

14.05.2022

14.05.2022

16.05.2022 17.05.2022

18.05.2022

20.05.2022

24.05.2022

24 05 2022 24 05 2022 25 05 2022

27 05 2022

04 05 2022

26.05.2022

20.05.2022

24.05.2022

24.05.2022

AirPlus

PDF

| Lista ı | movimenti                |                                                                                                    | Pagina:<br>Numero<br>N° di est | di Account:       | 10 / 10<br>210000015307<br>8120017307 doi 01 / | <sup>14</sup> .2022 |
|---------|--------------------------|----------------------------------------------------------------------------------------------------|--------------------------------|-------------------|------------------------------------------------|---------------------|
| Voce    | Data acq.                | Descrizione dell'operazione                                                                                                    | Valuta                         | -                 |                                                | Lordo EUR           |
|         | Data cont.               |                                                                                                    |                                |                   | Tasso di camb                                  | io                  |
|         |                          | Riporto fino a pagina 9:                                                                                                    | EUR                            | 66.066,           | 00                                             | 66.066,00           |
| 66      | 01.06.2022<br>01.06.2022 | N° di estratto conto 8060163357<br>Numero carta 7<br>Centro di costo: 58<br>Codice: 003677<br>GIUSEPPE SPERI                    | EUR<br>66                      | 132,              | 10                                             | 132,10              |
| 67      | 01.06.2022<br>01.06.2022 | N° di estratto conto 8060162534<br>Numero carta 8<br>Centro di costo: ชชชชช4ววอ4<br>Codice: 001193<br>AURORA BARTALOITA         | EUR<br>23                      | 219,              | 60                                             | 219,60              |
| 68      | 01.06.2022<br>01.06.2022 | N° di estratto conto 8060163822<br>Numero carta ?<br>Centro di costo: เบงา ชยชยชชงร<br>Codice: 804074<br>MASSIMILIANO BATTAGLIA | EUR<br>68                      | 4,                | 27                                             | 4,27                |
| 69      | 01.06.2022<br>01.06.2022 | N° di estratto conto 8060163825<br>Numero carta 72<br>Centro di costo: פטפטפטפט וו טהטU<br>Codice: 004567<br>SIMONA BERTOLOTTI  | EUR<br>59<br>P                 | 4,                | 27                                             | 4,27                |
| 70      | 01.06.2022<br>01.06.2022 | > 8060163826<br>Numero carta 531954*****47<br>Centro di costo: 20010<br>Codice: 008024<br>GIANFILIPPO MARIANI                   | EUR<br>15                      | 4,                | 27                                             | 4,27                |
| 71      | 01.06.2022<br>01.06.2022 | N° , 163827<br>Numero carta 531954*****67<br>Centro di costo: 750<br>Codice: 000653<br>FABIO COMPAROTTO                         | EUR<br>72                      | 4,                | 27                                             | 4,27                |
| 72      | 01.06.2022<br>01.06.2022 | ssolta in modo vi<br>(Aut. Agenzia delle Entrate di Bolo                                                                        | rtuale. EUR<br>gna 1 del 28 di | 2,<br>cembre 2005 | 00<br>. Prot. n. 64332/2                       | 2,00<br>1005)       |
|         |                          | Totale lista movimenti                                                                                                    | EUR                            | 66.430,           | 16                                             | 66.436,78           |

### > AirPlus Mobile a colpo d'occhio

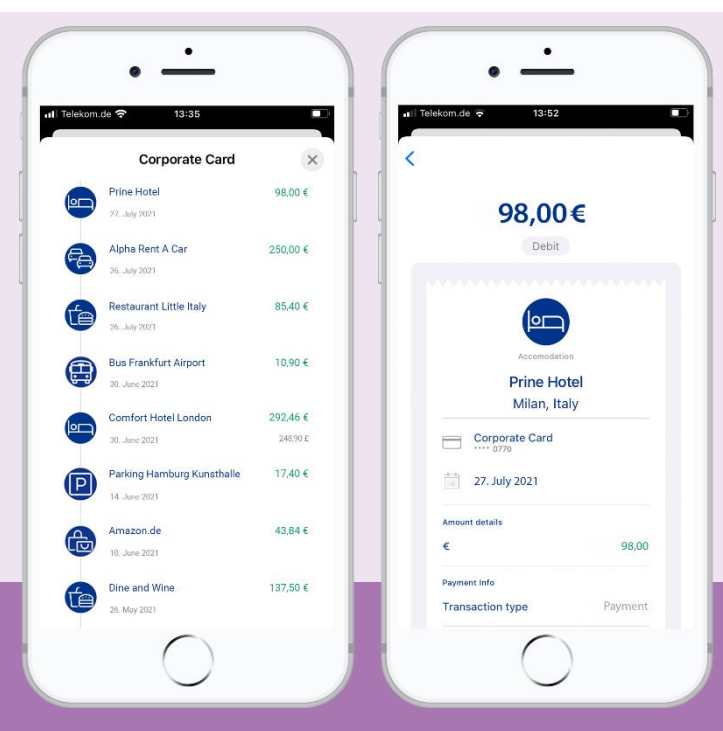

Panoramica di tutte le ultime transazioni

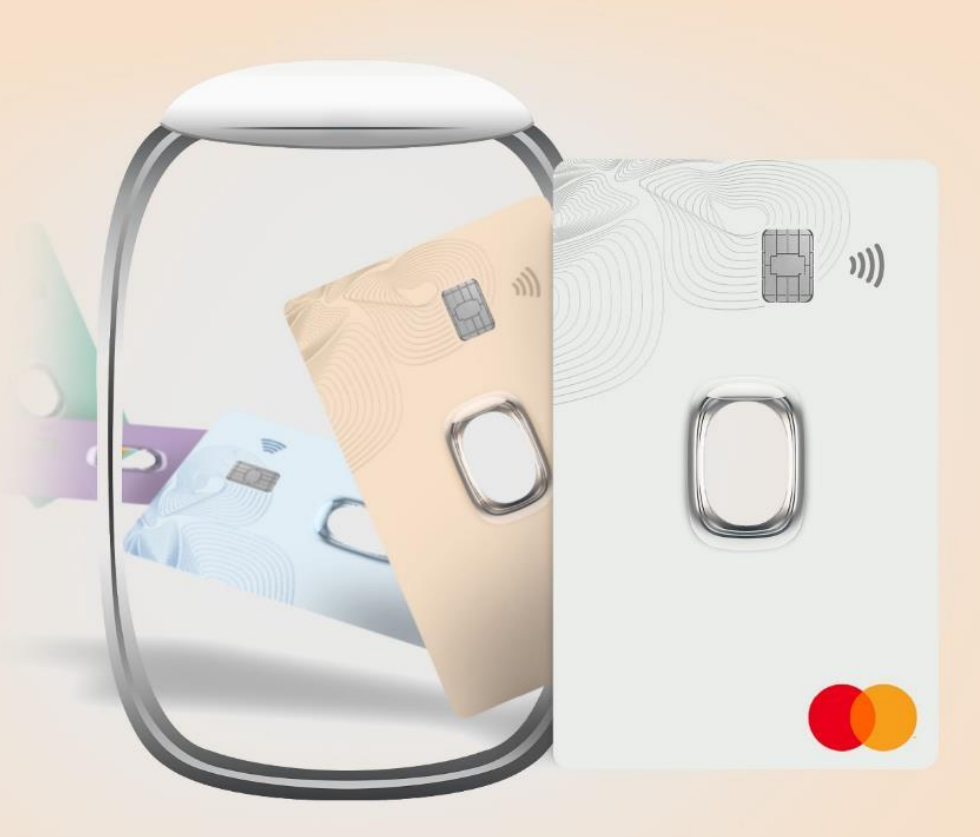

### Esperienza d'uso: Il Gruppo Cerved

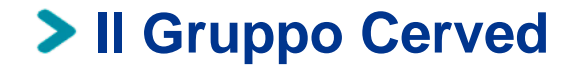

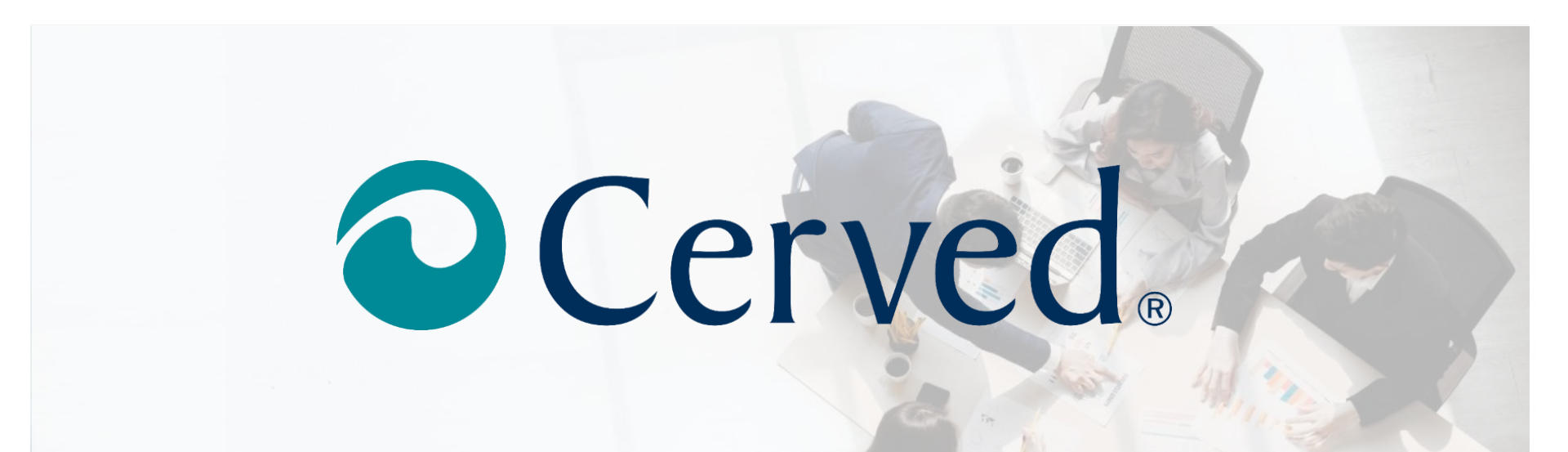

#### Nasce nel 1974

Quotata in Borsa dal 2014

E' leader nell'ambito del **Big Data Management** e della **Business Information**.

## > I numeri del Gruppo Cerved per il Travel

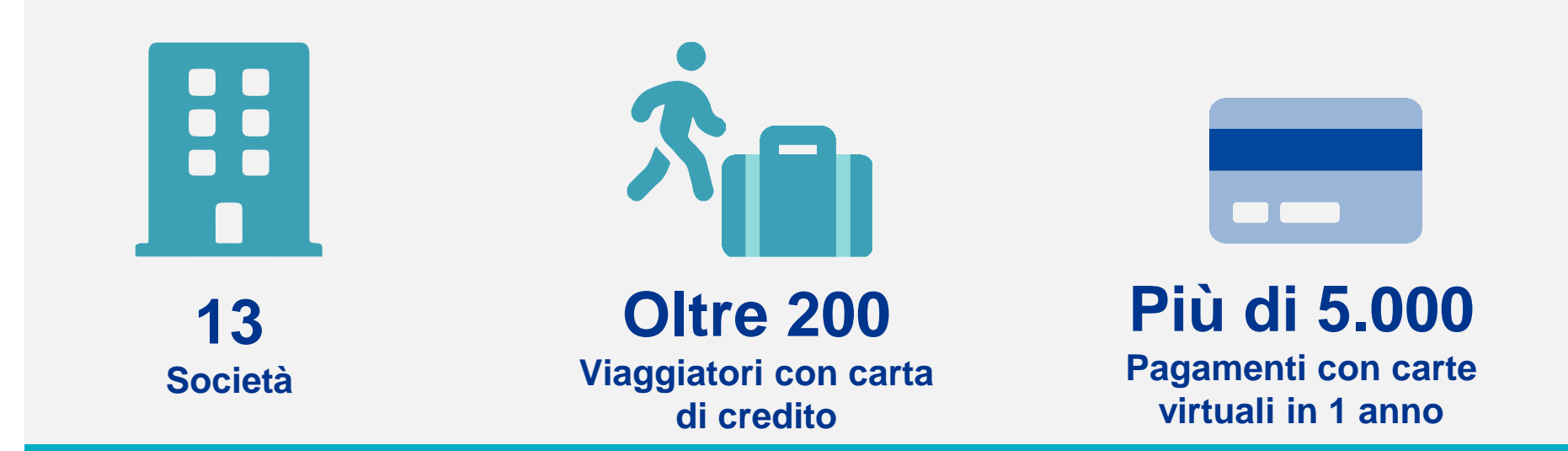

## Come semplificare una situazione complessa?

AIRPLUS. RETHINK CORPORATE PAYMENT.

## > II Gruppo Cerved e AirPlus International

Il reparto Procurement utilizza Virtual Cards Procurement Single-Use per gli acquisti online.

- I reparti Treasury e Fiscal utilizzano Virtual Cards
   Procurement Multi-Use per pagamenti ricorrenti e verso la
   P.A.
- Il reparto Travel utilizza Virtual Cards per il pre-pagamento degli hotel / treni /aerei

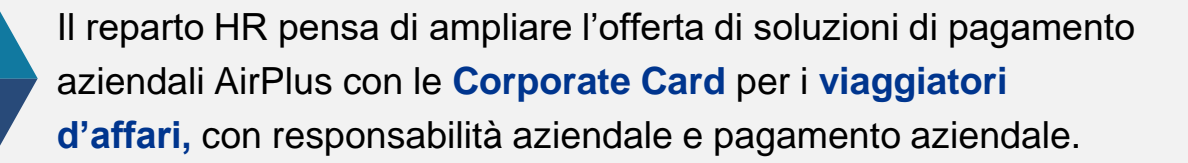

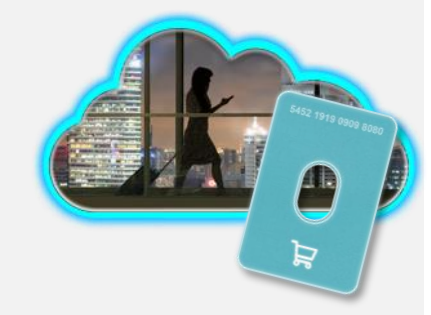

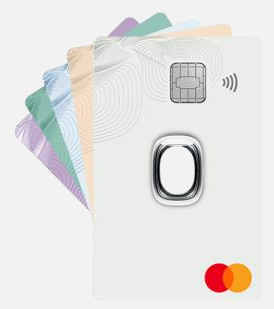

leri

Oggi

## > Necessità del Gruppo Cerved e risposte di AirPlus

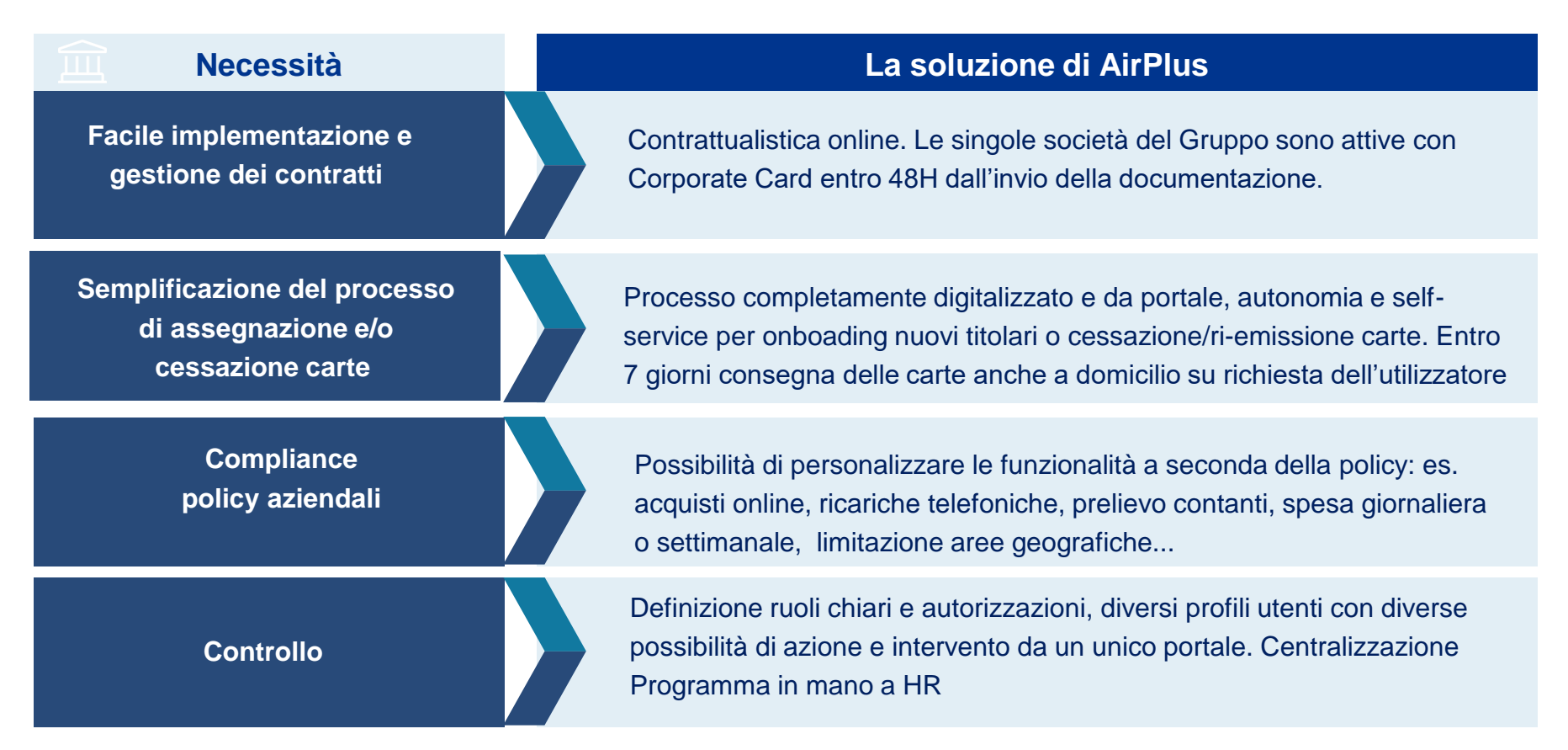

## > L'unica cosa difficile? Scegliere il colore della vostra carta!

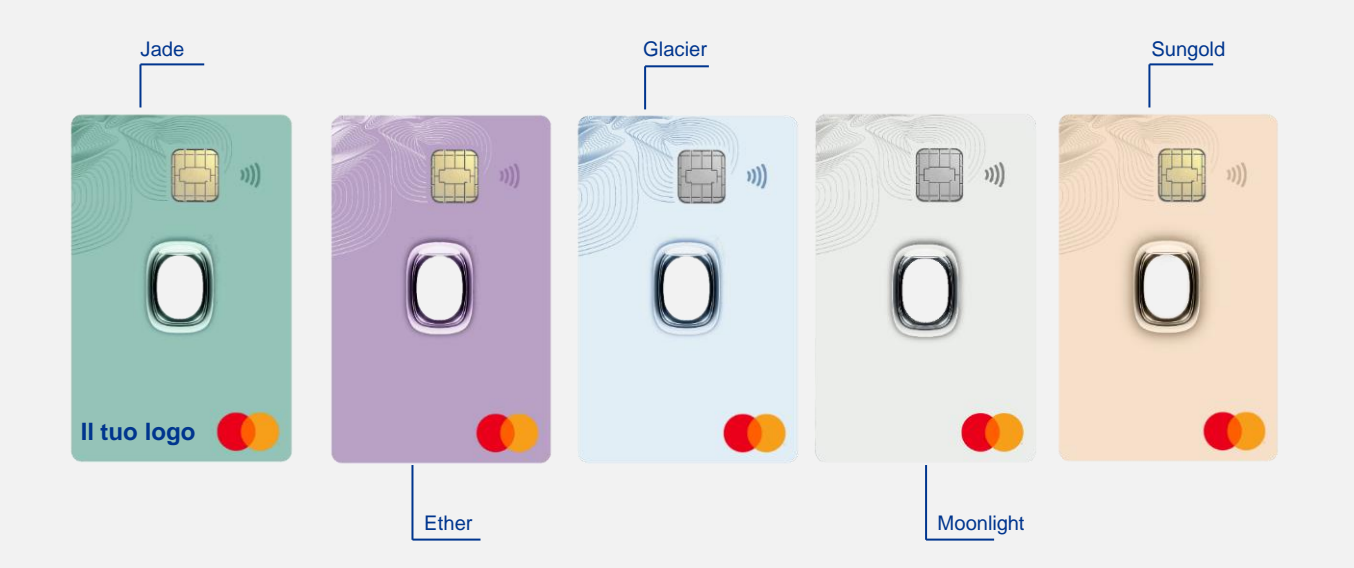

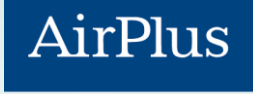

INTERNATIONAL

## **Grazie Mille!**